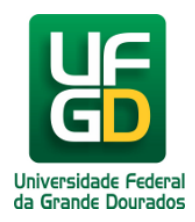

## **Gestor - Cadastrar Cláusulas Contratuais**

Ajuda > SIPAC - Patrimônio, Administração e Contratos > Contratos

http://ajuda.ufgd.edu.br/artigo/557

| Sistema            | SIPAC            |
|--------------------|------------------|
| Módulo             | Contratos        |
| Perfil             | GESTOR CONTRATOS |
| Última Atualização | 28/02/2019       |

Autor: Cezar

Para realizar o cadastro da cláusula do contrato acesse:

SIPAC Módulos Contratos Geral Ficha de Acompanhamento e Atestado Cadastrar Cláusulas Contratuais.

As cláusulas contratuais serão conferidas quanto ao seu cumprimento no envio de ficha de acompanhamento e execução de contratos.

| Mód                                                                                                    | ULO DE CONTRATOS                                                                                                    |                                                                                                    |                                                                                                    |                                                                                            |                                               |
|----------------------------------------------------------------------------------------------------|----------------------------------------------------------------------------------------------------|----------------------------------------------------------------------------------------------------|----------------------------------------------------------------------------------------------------|--------------------------------------------------------------------------------------------|-----------------------------------------------|
| Geral                                                                                                    | Alteração Contratual                                                                                                    | Pagamento                                                                                                    | Fiscal/Área Demandante                                                                                                    | Consultas/Relatórios                                                                       | Cadastros                                     |
| E Con<br>E Co<br>E Su<br>E Ca<br>E A<br>F A                                                                                                    | <ul> <li>Contrato</li> <li>Contratos a Vencer (2)</li> <li>Suspender Contratos</li> <li>Cadastrar/Editar Contrato</li> <li>Acadêmico</li> <li>Auto Incremento (Despesas distribuídas entre unidades)</li> </ul> |                                                                                                    | <ul> <li>Ficha de Acompanhamento e Atestado</li> <li>Cadastrar Cláusulas Contratuais</li> <li>Visualizar/Retornar Fichas</li> <li>Definir Usuários Responsáveis por Unidade</li> <li>Locação de Mão de Obra</li> </ul> |                                                                                            |                                               |
| <ul> <li>Despesa (Despesas centralizadas)</li> <li>Receita</li> <li>Editar Contrato</li> <li>SICON</li> </ul>                                                                                                    |                                                                                                    | <ul> <li>Definir Mão de Obra Contratada</li> <li>Detalhar Mão de Obra por Unidade</li> <li>Movimentações com Mão de Obra Contratada</li> </ul>                                                          |                                                                                                    |                                                                                            |                                               |
|                                                                                                    | Configurar Importação Au<br>mportar Contratos do SI<br>mportar Contratos do SI<br>Cadastrar Aditivos import                                                                                                    | itomática<br>CON<br>CON em Lote<br>ando dados do S                                                                                                    | SICON                                                                                                    | <ul> <li>Serviços de Limp</li> <li>Dados de Serviço</li> <li>Editar Áreas das l</li> </ul> | eza<br>os de Limpeza<br>Unidades Beneficiadas |
| <ul> <li>Arquivos</li> <li>Anexar Arquivos ao Contrato</li> <li>Associações</li> <li>Associar Contratos a Convênios</li> <li>Associar Fiscais ao Contrato</li> <li>Associar Unidades a Unidades de Custo</li> <li>Outros</li> </ul> |                                                                                                    | <ul> <li>Requisição de Material/Serviço Contratado</li> <li>Atender Requisições (1)</li> <li>Requisições que Comprometem Saldo do Contr</li> <li>Enviar Comunicado sobre Requisições que Con</li> </ul> |                                                                                                    |                                                                                            |                                               |

Será exibida a tela para informar o número e o ano do contrato. Preencha o número e o ano do contrato, e clique em Buscar Contrato.

Essa operação permite a busca de contratos através da combinação dos filtros abaixo.

| <b>.</b> . | BUSCAR CONTRATO                   |  |
|------------|-----------------------------------|--|
|            | Número: 0                         |  |
|            | Novo Número: (ex.: 9999.99.999)   |  |
|            | Ano do Contrato: * 2018           |  |
|            | Buscar Contrato                   |  |
|            | 🖈 Campos de preenchimento obrigat |  |

Será exibido uma lista com todos os contratos com o número informado. Selecione o contrato desejado clicando no botão verde com a seta.

## **CONTRATOS > BUSCAR CONTRATO**

| Essa operação permite a busca de contratos através da combinação dos filtros abaixo. |         |                                        |  |  |
|--------------------------------------------------------------------------------------|---------|----------------------------------------|--|--|
|                                                                                      |         | Buscar Contrato                        |  |  |
|                                                                                      |         | Número: 1                              |  |  |
|                                                                                      |         | Novo Número: (ex.: 9999.99.9999)       |  |  |
|                                                                                      |         | Ano do Contrato: 🖈 2018                |  |  |
|                                                                                      |         | Buscar Contrato Cancelar               |  |  |
|                                                                                      |         | 🖈 Campos de preenchimento obrigatório. |  |  |
|                                                                                      |         | 🚱: Selecionar                          |  |  |
|                                                                                      |         | Contratos Encontrados (2)              |  |  |
| Número - Gestora                                                                     | Empresa | Тіро                                   |  |  |
| 1/2018 - UFGD                                                                        |         | Receita                                |  |  |
| 1/2018 - UFGD                                                                        |         | Despesa (Despesas centralizadas)       |  |  |

Informe o número da Cláusula(1). Preencha a descrição da cláusula(2). Clique no botão Inserir(3). Será exibido uma mensagem de Sucesso(4). A cláusula cadastrada aparecerá abaixo ma lista de cláusulas cadastradas(5).

Repita o processo quantas vezes for necessário.

| Con                                                                                                    | TRATOS > CARASTRAR CI ÁUSIU AS CONTRATUA | 16           |                                  |  |
|----------------------------------------------------------------------------------------------------|------------------------------------------|--------------|----------------------------------|--|
| i                                                                                                    | • Cláusula cadastrada com sucesso.       | 4            |                                  |  |
|                                                                                                    |                                          | INFORMAÇÕ    | ES GERAIS DO CONTRATO            |  |
|                                                                                                    | Número do Contrato:                      | 1/2018       | Licitação:                       |  |
|                                                                                                    | Tipo do Contrato:                        | Receita      | Subtipo do Contrato: LOCAÇÃ      |  |
|                                                                                                    | Status:                                  | ABERTO       |                                  |  |
|                                                                                                    | Objeto do Contrato:                      | SALA DE CO   | PIADORAS                         |  |
|                                                                                                    | Contratado:                              |              |                                  |  |
|                                                                                                    | Data de Início:                          | 01/11/2018   | Data de Término: 04/11/2         |  |
|                                                                                                    | Data da Publicação:                      | 02/11/2018   |                                  |  |
|                                                                                                    | Continuado:                              | Sim          |                                  |  |
|                                                                                                    | · do parcelamento Mensal Atualizado:     | R\$ 12.000,0 | )                                |  |
|                                                                                                    | Valor Acumulado:                         | R\$ 12.000,0 | )                                |  |
|                                                                                                    | Saldo Atual:                             | R\$ 0,00     | Parcelamento do Contrato: Mensal |  |
|                                                                                                    | V                                        | CAD          | ASTRAR CLÁUSULA                  |  |
| N                                                                                                    | lúmero: 🖈 2                              |              |                                  |  |
| Executados os serviços, a CONTRATADA deve apresentar, mensalmente, paraliguidação e pagamento<br>da despesa nota fiscal/fatura discriminada, em 2 (duas) vias.; 2. As notas fiscais/faturas deverão ser<br>emitidas e endereçadas pela CONTRATADA, mediante protocolo, ao fiscal do contrato, para fins de<br>liquidação e pagamento;<br>                                                                                                    |                                          |              |                                  |  |
| Alterar 🗐 Remover                                                                                                    |                                          |              |                                  |  |
|                                                                                                    |                                          | CLÁUSI       | ilas Já Cadastradas              |  |
| Número                                                                                                    | Descrição                                |              |                                  |  |
| É admitida repactuação deste contrato, desde que seja observado o interregno mínimo de um ano a contar da data do orçamento a que a proposta<br>artigo 5º do Decreto 2.271/1997. 2. Para os custos decorrentes de mão de obra que estiverem vinculados a datas-bases de acordo, convenção, de<br>equivalente, será adotada como data do orçamento a que a proposta se referir: a data de acordo, convenção, dissídio coletivo de trabalho ou equi<br>vigente à época da apresentação da proposta. 3. Para os custos decorrentes dos materiais e equipamentos (salvo os insumos que já fazem parte<br>coletivo de trabalho ou lei) necessários à execução do serviço, será adotada como data do orçamento a que a proposta se referir: a data limite par<br>constante do instrumento convocatório. 4. Os equipamentos, ferramentas e equipamentos de proteção individual (salvo os insumos que já fazem p<br>dissídio coletivo de trabalho ou lei) poderão ser repactuados com base no Índice Nacional de Preços ao Consumidor Amplo – IPCA/IBGE. Os materia<br>contrato e pagos pela tabela SINAPI ou semelhante, previamente estabelecido no edital, será reajustado por meio da atualização do mês de referêr<br>interregno mínimo de doze meses da data da do orçamento a que a proposta se referir. 5. Nas repactuações e revisões subsequentes à primeira,<br>contado a partir da data do fato gerador que deu ensejo à última repactuação ocorrida. |                                          |              |                                  |  |
|                                                                                                    |                                          |              | < Voltar ao Menu                 |  |

Pronto.

## Leia também:

- Gestor Cadastrar Contrato de Despesa (Despesas Centralizadas) (<u>http://ajuda.ufgd.edu.br/artigo/555</u>) Gestor Cadastrar Contrato de Receita (<u>http://ajuda.ufgd.edu.br/artigo/556</u>) •
- •